### СОГЛАСОВАНО

Ŷ

7

# Исполнительный директор ООО «ЕМТ»

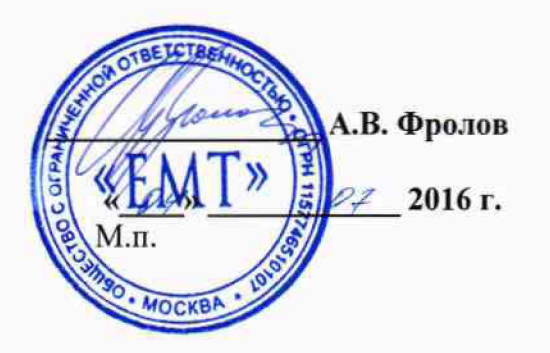

#### **УТВЕРЖДАЮ**

Первый заместитель генерального директора – заместитель по научной работе ФГУП «ВНИИФТРИ»

А.Н. Щипунов « 04» OF 2016 г. М.п.

### Инструкция

Модули измерительные KAD/ADC/136

Методика поверки 651-16-02 МП

n.p.65228-16

р.п. Менделеево 2016 г.

### 1 Основные положения

1.1 Настоящая методика поверки распространяется на модули измерительные KAD/ADC/136 (далее – модули), изготавливаемые фирмой «Curtiss-Wright Avionics & Electronics», Ирландия, и устанавливает порядок и средства их первичной и периодической поверок.

1.2 Интервал между поверками - 1 год.

### 2 Операции поверки

2.1 При проведении поверки должны проводиться операции поверки, указанные в таблице 1.

| Таблица | 1 | Операции поверки |
|---------|---|------------------|
|---------|---|------------------|

|                                     |                  | Проведение операции при |               |  |
|-------------------------------------|------------------|-------------------------|---------------|--|
| Наименование операции               | Номер пункта     | первичной по-           | периодической |  |
|                                     | методики поверки | верке                   | поверке       |  |
| 1.D                                 |                  | (после ремонта)         |               |  |
| 1 Внешний осмотр                    | 7.1              | да                      | да            |  |
| 2 Опробование                       | 7.2              | да                      | да            |  |
| 3 Идентификация программного обес-  | 72               |                         |               |  |
| печения                             | 7.5              | да                      | да            |  |
| 4 Определение метрологических ха-   | 7.4              |                         |               |  |
| рактеристик                         | 7.4              | да                      | да            |  |
| 5 Определение приведенной погреш-   |                  |                         |               |  |
| ности измерений напряжения посто-   | 7.4.1            | да                      | ла            |  |
| янного тока                         |                  |                         | <u> </u>      |  |
| 6 Определение абсолютной погрешно-  |                  |                         |               |  |
| сти измерений температуры при под-  |                  |                         |               |  |
| ключении термоэлектрических преоб-  | 7.4.2            | да                      | да            |  |
| разователей (термопар типа К)       |                  |                         |               |  |
| 7 Определение абсолютной погрешно-  |                  |                         |               |  |
| сти измерений температуры при под-  |                  |                         |               |  |
| ключении термопреобразователей со-  | 7.4.3            | да                      | да            |  |
| противления (РТ100)                 |                  |                         |               |  |
| 8 Определение приведенной погреш-   |                  |                         | ······        |  |
| ности воспроизведения напряжения    | 744              | па                      | що            |  |
| постоянного тока                    |                  | да                      | Да            |  |
| 9 Определение приведенной погреш-   |                  |                         |               |  |
| ности воспроизведения силы постоян- | 745              | па                      | 70            |  |
| ного тока (тока возбужления)        | / 1.5            | Да                      | Да            |  |
| 10 Определение приведенной погреш-  |                  |                         |               |  |
| ности воспроизведения силы постоян- | 746              | па                      | ПО            |  |
| ного тока (тока балансировки)       |                  | да                      | Да            |  |

2.2 Первичную поверку проводить в полном объеме для всех каналов модулей.

2.3 Периодическую поверку допускается проводить для тех каналов, и в тех режимах и диапазонах, которые используются при эксплуатации, по соответствующим пунктам насто-ящей методики.

При этом, соответствующая запись должна быть сделана в эксплуатационных документах и свидетельстве о поверке (при его наличии) на основании решения эксплуатанта.

# 3 Средства поверки

3.1 Рекомендуемые средства поверки приведены в таблице 2. Допускается применение других средств поверки других средств поверки, обеспечивающих определение метрологических характеристик поверяемых средств измерений с требуемой точностью.

3.2 Все средства поверки должны быть исправны, применяемые при поверке средства измерений и рабочие эталоны должны быть поверены и иметь свидетельства о поверке или оттиск поверительного клейма с неистекшим сроком действия.

| T.6     | 5   |  |
|---------|-----|--|
| гаолица | - 2 |  |

| 1 | TY            |                                                                                                    |
|---|---------------|----------------------------------------------------------------------------------------------------|
|   | Номер пункта  | Наименование рабочих эталонов или вспомогательных средств поверки; но-                                |
|   | методики      | мер документа, регламентирующего технические требования к рабочим эта-                                |
|   |               | лонам или вспомогательным средствам; разряд по государственной повероч-                               |
|   |               | ной схеме и (или) метрологические и основные технические характеристики                               |
|   |               | средств поверки                                                                                       |
|   | 7.2, 7.4.4,   | Источник питания постоянного тока Б5-75, диапазон стабилизированного                                  |
| 1 | 7.4.5, 7.4.6  | напряжения на выходе (0-50) В, пределы допускаемой относительной по-                                  |
|   |               | грешности напряжения на выходе ± 0,05 %                                                               |
|   | 7.4.1, 7.4.2  | Калибратор универсальный 9100, диапазон воспроизведения напряжения пе-                                |
|   |               | ременного тока от 0 до 3,2 В, диапазон частот от 10 до 10·10 <sup>3</sup> Гц, пределы до-             |
| l |               | пускаемой абсолютной погрешности воспроизведения                                                      |
| ł |               | $\pm (0,0004 \cdot U_{sbix} + 256 \text{ мкB}),$ где $U_{sbix}$ – воспроизводимое значение напряжения |
|   |               | переменного тока, В; диапазон воспроизведения напряжения постоянного то-                              |
|   |               | ка от 0 до 3,20 В, пределы допускаемой абсолютной погрешности воспроиз-                               |
| ļ |               | ведения $\pm (0,00006 \cdot U_{sbix} + 41,6 \text{ мкB})$ , где $U_{sbix}$ – воспроизводимое значение |
| L |               | напряжения постоянного тока, В                                                                        |
|   | 7.4.3, 7.4.4, | Магазин сопротивления Р4831-М1, диапазон воспроизведения сопротивления                                |
|   | 7.4.5, 7.4.6  | постоянному току от 0 до 99999,9 Ом, класс точности 0,1/5·10 <sup>-6</sup>                            |
|   | 7.4.2, 7.4.3, | Мультиметр цифровой Fluke 8846А, пределы допускаемой абсолютной по-                                   |
|   | 7.4.4, 7.4.5, | грешности измерений напряжения постоянного тока: ±(0,005 % от ИВ +                                    |
|   | 7.4.6         | + 0,35 мВ) в поддиапазоне 100 мВ, ±(0,004 % от ИВ + 0,0007 В) в поддиапа-                             |
|   |               | зоне 1 В, ±(0,0035 % от ИВ + 0,005 В) в поддиапазоне 10 В, ±(0,0045 % от ИВ                           |
|   |               | + 0,06 мВ) в поддиапазоне 100 В; пределы допускаемой абсолютной погреш-                               |
|   | 9             | ности измерений силы постоянного тока: ±(0,05 % от ИВ + 0,5 мкА) в под-                               |
|   |               | диапазоне 100 мкА, ±(0,05 % от ИВ + 0,005 мА) в поддиапазоне 1 мА.                                    |
|   |               | ±(0,05 % от ИВ + 0,2 мА) в поддиапазоне 10 мА, ±(0,05 % от ИВ + 0,5 мА) в                             |
|   |               | поддиапазоне 100 мА; пределы допускаемой абсолютной погрешности изме-                                 |
|   |               | рений сопротивления постоянному току: ±(0,01 % от ИВ + 0,4 Ом) в поллиа-                              |
|   |               | пазоне 100 Ом, ±(0,01 % от ИВ + 0,001 кОм) в поддиапазоне 1 кОм. гле                                  |
|   |               | ИВ – измеряемая величина                                                                              |
|   |               |                                                                                                    |

# 4 Требования безопасности при поверке

4.1 При проведении поверки должны быть соблюдены меры безопасности, указанные в соответствующих разделах эксплуатационной документации средств измерений, используемых при поверке.

4.2 К проведению поверки модулей допускается инженерно-технический персонал со среднетехническим или высшим образованием, ознакомленный с руководством по эксплуатации (РЭ) и документацией по поверке, допущенный к работе с электроустановками и имеющие право на поверку (аттестованными в качестве поверителей).

# 5 Условия поверки

5.1 Поверку проводить при следующих условиях:

- температура окружающего воздуха, °С
- относительная влажность воздуха, %
- атмосферное давление, мм рт. ст.
- напряжение питания, В

- частота, Гц

### 6 Подготовка к поверке

6.1 Поверитель должен изучить РЭ поверяемого модуля и используемых средств поверки.

6.2 Поверяемый модуль должен быть выдержан в помещении, где проводится поверка, не менее 2-х часов.

### 7 Проведение поверки

7.1 Внешний осмотр

При проведении внешнего осмотра проверяется:

- отсутствие внешних механических повреждений;

- исправность и чистота коаксиальных разъёмов.

Результаты поверки считать положительными, если отсутствуют внешние механические повреждения; разъёмы исправны и отсутствует их загрязнение.

Модули, имеющие дефекты бракуются и направляются в ремонт.

7.2 Опробование

7.2.1 Подготовить модуль к работе:

- установить модуль в блок базовый;

- подключить блок базовый к источнику питания постоянного тока Б5-75;

- подключить блок базовый к ПЭВМ (требования к ПЭВМ приведены в таблице 3) при помощи двух кабелей, подключенных последовательно (CON/DEC/001/B/00 и ACC/ASY/022/00);

Таблица 3 – Требования к ПЭВМ

| Операционная система                    | Windows 2000 SP4 или Windows XP SP3 |
|-----------------------------------------|-------------------------------------|
| Процессор                               | 2.8GHz Intel Pentium 4              |
| Доступная память жесткого диска, GB, не | 80                                  |
| менее                                   |                                     |
| Оперативная память, МВ, не менее        | 1024                                |
| Дополнительные устройства               | клавиатура, мышь, монитор           |
| Разрешение экрана, не менее             | 1024 x 768                          |

- запустить приложение «kDiscover» из состава ПО KSM-500, при этом на экране монитора должно появиться окно, приведенное на рисунке 1;

20 ± 5; от 45 до 80; от 626 до 795; от 215 до 225; от 49,5 до 50,5.

| eport File                               | C.\ACRA\kDiscover\Report.htm                                 | Configuration Lir        | <b>k</b>                          |  |  |
|------------------------------------------|--------------------------------------------------------------|--------------------------|-----------------------------------|--|--|
| Naming Convention<br>(* Long<br>(* Short |                                                              | C Ethernet IP Address    |                                   |  |  |
|                                          | annannan ann a chuir a' ann an ann ann an ann ann an ann ann | Verbosity                | High                              |  |  |
|                                          |                                                              | CmdML File               | C:\ACRA\kDiscover\CmdML\kDiscover |  |  |
|                                          |                                                              | <b>Display Next Time</b> | All 🗸                             |  |  |

Рисунок 1 – Окно программы kDiscover из состава ПО KSM-500

- в строке Report File открывшегося окна указать имя генерируемого файла с отчетом. После имени файла указать расширение файла «.html». По завершении ввода информации нажать кнопку ОК;

- после окончания работы программы открыть составленный программой файл и произвести идентификацию подключенного модуля (файл «.html», в котором указаны все подключенные модули (серийный номер, наименование модуля, включающее в себя информацию о версии прошивки модуля) в системной установке КАМ-500);

- запустить приложение «kWorkbench» из состава ПО KSM-500;

7.2.2 Убедиться в возможности установки режимов работы модуля:

- используя приложение «kWorkbench» установить режим работы модуля в программе "kSetup". Открыть файл с настройками системы. Выбрать соответствующий модуль ADC/135 в структуре модулей. Открыть окно для настройки параметров измерительных каналов модуля: входной диапазон, частоту дискретизации АЦП, частоту среза фильтров и название параметра для каждого канала модуля (рисунок 2).

| Chassi<br>KAM/I | s<br>CHS/ | <u>'13U</u>       | Slot<br>9 | Mox<br>KAI | luie<br>D/ADC/13 | 5              | Serial Nur        | nber               | ]                       |                        |                                        |          |            |
|-----------------|-----------|-------------------|-----------|------------|------------------|----------------|-------------------|--------------------|-------------------------|------------------------|----------------------------------------|----------|------------|
| Chan            | nel       | Parameter<br>Name | Ma        | «(V)       | Min(V)           | Filter<br>Mode | Filter<br>Cut Off | Excitation<br>Mode | Excitation<br>Amplitude | Balance<br>Applied (A) | Half Bridge<br>Completion<br>Resistors | Packages | Comment    |
|                 | •         | × •               |           | •          | * •              | *              | <b>v</b> . v      |                    | ▼ × ▼                   | · · · ·                | × <b>v</b>                             | · •      | × <b>v</b> |
| I               |           | ADC135_0_J9_Ch0   | 2.5       |            | -2.5             | liR            | Fs/4              | Voltage(V)         | 0.5                     | 0                      | Disabled                               | None     |            |
|                 |           | ADC135_0_J9_Ch1   | 25        |            | -2.5             | IIR            | Fs/4              | Voltage(V)         | 0.5                     | 0                      | Disabled                               | None     |            |
|                 |           | ADC135_0_J9_Ch2   | 25        |            | -2.5             | IIR            | Fs/4              | Voltage(V)         | 0.5                     | 0                      | Disabled                               | None     |            |
|                 |           | ADC135_0_J9_Ch3   | 2.5       |            | -2.5             | <b>II</b> R    | Fs/4              | Voltage(V)         | 0.5                     | æ                      | Disabled                               | None     |            |
|                 |           | ADC135_0_J9_Ch4   | 2.5       |            | -2.5             | IIR            | Fs/4              | Voltage(V)         | 0.5                     | 0                      | Disabled                               | None     |            |
|                 |           | ADC135_0_J9_Ch5   | 2.5       |            | -2.5             | IIR            | Fs/4              | Voltage(V)         | 0.5                     | 0                      | Disabled                               | None     |            |
|                 |           | ADC135_0_J9_Ch6   | 2.5       |            | -2.5             | IIR            | Fs/4              | Voltage(V)         | 05                      | 0                      | Disabled                               | None     |            |
|                 |           | ADC135_0_J9_Ch7   | 2.5       |            | -2.5             | IIR            | Fs/4              | Voltage(V)         | 0.5                     | 0                      | Disabled                               | None     |            |
|                 |           | ADC135_0_J9_Ch8   | 2.5       |            | 2.5              | IIR            | Fs/4              | Voltage(V)         | 0.5                     | 0                      | Disabled                               | None     |            |
|                 |           | ADC135_0_J9_Ch9   | 2.5       |            | 2.5              | IIR            | Fs/4              | Voltage(V)         | 0.5                     | 0                      | Disabled                               | None     |            |
| )               |           | ADC135_0_J9_Ch10  | 2.5       |            | 2.5              | IIR            | F\$/4             | Voltage[V]         | 0.5                     | 0                      | Disabled                               | None     |            |
|                 |           | ADC135_0_J9_Ch11  | 2.5       |            | 2.5              | lir            | Fs/4              | Voltage(V)         | 0.5                     | 0                      | Disabled                               | None     |            |

**Внимание!** При настройке параметров рекомендуется выбирать их наименования длиною не более 20 латинских символов, без пробелов, без выделения жирным шрифтом или курсивом, без следующих пяти символов ", /, >, <, \.

- настройка параметров измерительных каналов модуля производится в соответствии с таблицей 4;

.

| Настраиваемые     | Допустимые зна-               | По умолчанию/ | Примечания                      |
|-------------------|-------------------------------|---------------|---------------------------------|
| параметры         | чения                         | пример        | 1                               |
| Имя               | ACRA                          | ACRA          | Имя изготовителя                |
|                   | CONTROL                       | CONTROL       |                                 |
| Настройки         | -                             | -             | -                               |
| Analog(11:0)      | -                             | -             | Настройка измерительных         |
|                   |                               |               | каналов и каналов воспроиз-     |
|                   |                               |               | ведения                         |
| «Filter Mode»     | IIR (БИХ –                    | IIR           | Режим работы фильтра. Спе-      |
|                   | фильтр с беско-               |               | циальный режим работы           |
|                   | нечной импульс-               |               | фильтра для специального ка-    |
|                   | ной характери-                |               | нала. БИХ – БИХ-фильтр Бат-     |
|                   | стикой)                       |               | терворта 8го порядка, КИХ –     |
|                   | FIR (КИХ фильтр               |               | окно Кайзера 15-го порядка      |
|                   | с конечной им-                |               |                                 |
|                   | пульсной харак-               |               |                                 |
|                   | теристикой)                   |               |                                 |
| «FilterCutoff»    | 0,25                          | 0,25          | Частота среза фильтра. Ис-      |
|                   | 0,5                           |               | пользуется цифровой фильтр      |
|                   | 1                             |               | с полосой пропускания по        |
|                   | 2                             |               | уровню минус 6 дБ от 0,25 · fд  |
|                   |                               |               | до 16 fд, (fд – частота дискре- |
| 1<br>-            | 0                             |               | тизации). В случае увеличе-     |
|                   | 0                             |               | ния частоты дискретизации       |
|                   | 16                            |               | более 0,25 fд уменьшается за-   |
|                   |                               |               | держка фильтра, но метроло-     |
|                   |                               |               | гические характеристики не      |
|                   |                               |               | гарантируются                   |
| «Excitation Mode» | Voltage                       | Voltage       | Режим воспроизведения           |
|                   | Current                       |               | напряжения/силы постоянно-      |
|                   |                               |               | го тока (тока возбуждения)      |
| "Excitation       | or 10 ro 5 1 V                | 101/          |                                 |
| Amplitude         | 011,0403,17                   | 1,0 V         | Установка воспроизводимого      |
| Ampiltude»        | 010 <u>d</u> 0 30.10 A        |               | значения напряжения/силы        |
|                   |                               |               | постоянного тока (тока воз-     |
|                   |                               |               | буждения). Возбуждение          |
|                   |                               |               | симметричное (5В на входе       |
| "Rolongo Tymow    | Common 4 Classica             | 0 (01 )       | соответствует 10В моста)        |
| «Dalance. Type»   | CurrentShunt                  | CurrentShunt  | Гип балансировки                |
| «Balance Applied» | от минус 100·10 <sup>-6</sup> | 0 A           | Установка воспроизводимого      |
|                   | до 100·10 <sup>-0</sup> А     |               | значения силы постоянного       |
| *                 |                               |               | тока (тока балансировки)        |
| «Max(v)»          | ОТ МИНУС 2 5 ПО               | 25            | Donyugg merere                  |
|                   | 2 5                           | 2,3           | верхняя граница диапазона       |
| «Min(v)»          | от минус 2.5 по               | MILLING 2.5   | измерении напряжения            |
|                   | 2.5                           | Miriny C2,3   | нижняя граница диапазона        |
|                   |                               |               | пэмерении напояжения            |

Таблица 4 – Настройка параметров измерительных каналов модуля

ń,

- установка коэффициента усиления производится путем установки диапазона измерений АЦП каждого измерительного канала в колонках Max(v) и Min(v) (рисунок 2) в соответствии с таблицей 5.

| Max (v), B | Min (v), B  | Коэффициент усиления (Gain) |
|------------|-------------|-----------------------------|
| 2,5        | -2,5        | 1                           |
| 1,25       | -1,25       | 2                           |
| 0,625      | -0,625      | 4                           |
| 0,3125     | -0,3125     | 8                           |
| 0,15625    | -0,15625    | 16                          |
| 0,078125   | -0,078125   | 32                          |
| 0,0390625  | -0,0390625  | 64                          |
| 0,01953125 | -0,01953125 | 128                         |

Таблица 5

- используя приложение «kWorkbench» проверить правильность установки режимов работы (правильность конфигурации файла XidML), нажав кнопку "Program".

7.2.3 Результаты опробования считать положительными, если модуль идентифицирован программным обеспечением и после установки режимов работы модулей программным обеспечением не выявлено ошибок.

В противном случае – модули признаются непригодными к применению.

# 7.3 Идентификация программного обеспечения

7.3.1 Для проведения идентификации необходимо на ПЭВМ запустить программное обеспечение (ПО) в соответствии с РЭ на него, ознакомиться с отображением на дисплее.

7.3.2 Результаты поверки считать положительным, если:

- идентификационное название и версия ПО, отображаемые в главном окне программы соответствуют данным приведенным в таблице 6;

- ПО осуществляет функции, указанные в эксплуатационной документации.

Таблица 6

| Идентификационные данные (признаки)                                  | Значение                                                          |
|----------------------------------------------------------------------|-------------------------------------------------------------------|
| Идентификационное наименование ПО                                    | Программа управления и<br>настройки KSM-500 (или DAS<br>Studio 3) |
| Номер версии (идентификационный номер) ПО                            | KSM-500.1.14 и выше или DAS<br>Studio 3                           |
| Цифровой идентификатор ПО (контрольная сумма ис-<br>полняемого кода) | -                                                                 |
|                                                                      |                                                                   |

В противном случае – модули признаются непригодными к применению.

# 7.4 Определение метрологических характеристик

7.4.1 Определение приведенной погрешности измерений напряжения постоянного тока проводить в следующей последовательности:

- собрать схему, представленную на рисунке 3

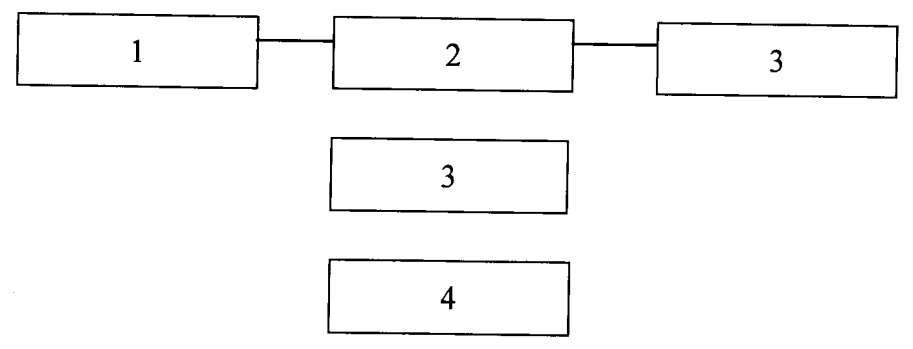

1 – ПЭВМ;

2 – блок базовый КАМ/CHS с установленным управляющим модулем и установленным модулем КАD/ADC/136;

3 - коммутационная плата JIG/UNI/001/C/00/VA3005;

4 – калибратор универсальный 9100;

5 – источник питания постоянного тока Б5-75

Рисунок 3

- установить на калибраторе универсальном 9100 значение напряжения постоянного тока минус 10 В;

- рассчитать измеренные значения напряжения по формуле (1):

$$\mathbf{U}_{\mathbf{i}} = \frac{\mathbf{k}_{\mathbf{i}} \Delta \mathbf{U}}{\mathbf{65536}} - \frac{\Delta \mathbf{U}}{2}, \mathbf{B} \qquad , \qquad (1)$$

где  $\Delta U = 20$  В;

k<sub>i</sub> – цифровой код значения, измеренного *i*-м измерительным каналом;

 $\Delta U$  – диапазон измерений напряжения;

65536 – максимальное число отсчётов.

- определить значение приведенной погрешности измерений напряжения по формуле

(2):

$$\delta = \frac{U_{u_{3M}} - U_{\kappa a \pi u \delta p}}{20} \cdot 100\% \quad , \qquad (2)$$

где U<sub>изм</sub> - значение напряжения постоянного тока, измеренное модулем (B).

U<sub>калибр</sub>, - значения силы постоянного тока установленное на калибраторе (В). Данные измерений и расчетов занести в таблицу 7.

- последовательно подавая с калибратора напряжение постоянного тока в соответствии с таблицей 7 повторить предыдущие операции. Таблица 7

 Значение напряжения,, установленное на калибраторе, В
 Значение напряженияка, измеренная погрешность измерений напряжения, %

 минус 10
 измерений напряжения, %

 минус 5
 измерений напряжения, %

 плюс5
 плюс 10

Результаты поверки считать положительными, если значения приведенной погрешности измерений напряжения постоянного тока находятся в пределах ±0,08 %.

В противном случае модули признаются непригодными к применению.

7.4.2 Определение абсолютной погрешности измерений температуры при подключении термоэлектрических преобразователей (термопар типа К) проводить в следующей последовательности:

- собрать схему, представленную на рисунке 4. Установить на модуле диапазон выходного сигнала (0-20) мА, температуру холодного спая 0 °С;

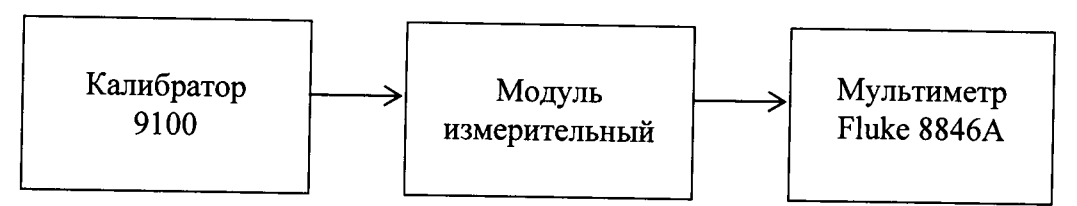

Рисунок 4

- установить на модуле режим измерения температуры с помощью термоэлектрических преобразователей типа К;

- последовательно подавая с калибратора напряжение постоянного тока, соответствующее значениям температуры, в соответствии с таблицей 8 измерить силу тока l<sub>Bых</sub> на выходе модуля с помощью мультиметра;

Таблица 8

| Температура, <sup>0</sup> С | Значение напряжения постоянного тока на выходе калибратора, соответствующее термо-ЭДС при температуре холодного спая 0 °С. мВ |
|-----------------------------|----------------------------------------------------------------------------------------------------|
| минус 200                   | минус 5,891                                                                                                    |
| минус 100                   | минус 3,554                                                                                                    |
| 100                         | 4,096                                                                                                    |
| 200                         | 8,138                                                                                                    |
| 400                         | 16,397                                                                                                    |
| 600                         | 24,905                                                                                                    |
| 800                         | 33,275                                                                                                    |
| 1000                        | 41,276                                                                                                    |
| 1200                        | 48.938                                                                                                    |
| 1372                        | 54,886                                                                                                    |

- определить температуру соответствующею выходному сигнала модуля по формуле (3):

$$t_{u_{3M}} = -200 + \frac{I_{Box}}{20} \cdot 1572 \tag{3}$$

- определить значение абсолютной погрешности измерения по формуле (4):

$$\mathbf{A} = t_{u_{3M}} - t_{Mepbi} \tag{4}$$

где t<sub>изм</sub> - значение температуры, измеренное модулем (°С). t<sub>меры</sub>,-значения температуры, эквивалентное напряжению постоянного тока (°С).

Результаты поверки считать положительными, если значения абсолютной погрешности измерений температуры при подключении термоэлектрических преобразователей (термопар типа К) в диапазоне от минус 50 до 150 °C не более 6 °C и в диапазоне от минус 200 до 1372 °C не более 7 °C.

В противном случае – модули признаются непригодными к применению.

9

7.4.3 Определение абсолютной погрешности измерений температуры при подключении термопреобразователей сопротивления (РТ100) проводить в следующей последовательности:

- собрать схему, представленную на рисунке 5

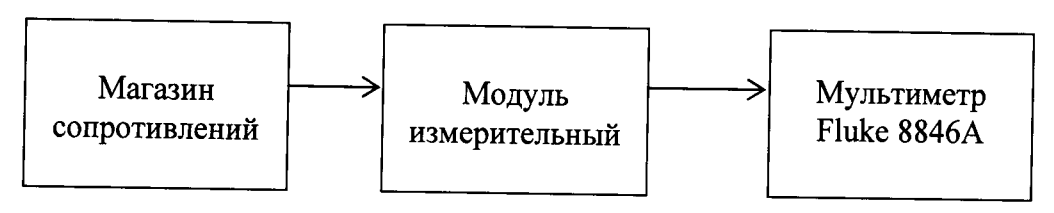

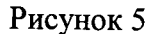

- установить на модуле режим измерения температуры с помощью термопреобразователей сопротивления Pt100 и диапазон выходного сигнала модуля (0-20) мА;

- сформировать, при помощи магазина сопротивления на входе измерительного модуля сопротивление постоянному току величиной 18,52 Ом, соответствующее температуре минус 200 °C;

- измерить силу тока на выходе модуля с помощью мультиметра. Определить температуру, соответствующую выходному сигналу модуля по формуле (5):

$$t_{u_{3M}} = -200 + \frac{I_{Bolx}}{20} \cdot 860 \quad , \quad (5)$$

- определить значение абсолютной погрешности измерения по формуле (6):

$$\Delta = t_{u_{3M}} - t_{Mepbi} , \qquad (6)$$

где t<sub>изм</sub> - значение температуры, измеренное модулем ( °C ).

t<sub>меры</sub> - значения температуры, эквивалентное сопротивлению, установленному на магазине сопротивлений (°С);

- последовательно устанавливая сопротивление магазина в соответствии с таблицей 9, повторить измерения и определить значения абсолютной погрешности;

| Температура, <sup>0</sup> С | Эквивалентное сопротивление, Ом |
|-----------------------------|---------------------------------|
| минус 200                   | 18,52                           |
| минус 100                   | 60,26                           |
| 0                           | 100                             |
| 100                         | 138,51                          |
| 200                         | 175,86                          |
| 400                         | 247,09                          |
| 600                         | 313,71                          |

Таблица 9

Результаты поверки считать положительными, если значения абсолютной погрешности измерений температуры, при подключении термопреобразователей сопротивления (PT100) в диапазоне от минус 200 до 660 °C не более 12 °C и в диапазоне от 0 до 200 °C не более 5 °C.

В противном случае – модули признаются непригодными к применению.

7.4.4 Определение приведённой погрешности воспроизведения напряжения постоянного тока проводить в следующей последовательности:

- собрать схему, представленную на рисунке 6

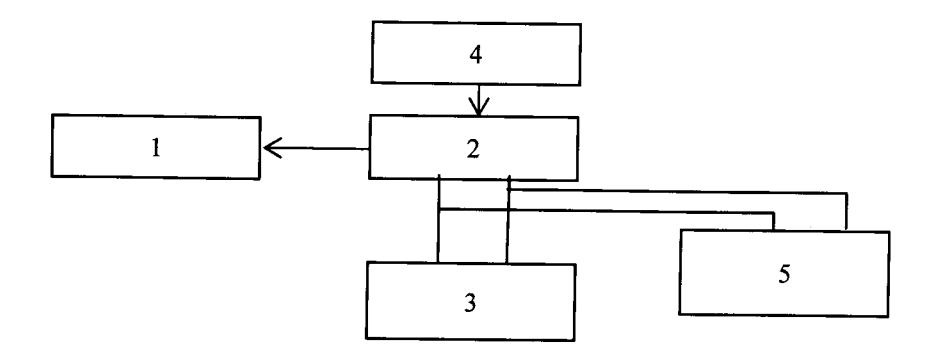

 $1 - \Pi \Im BM;$ 

2 – блок базовый КАМ/CHS с установленным управляющим модулем и установленным модулем КАD/ADC/136;

3 - магазин сопротивления Р4831-М1;

4 – источник питания постоянного тока Б5-75;

5 – мультиметр цифровой Fluke 8846А.

Рисунок 6 – Схема определения воспроизводимых значений напряжения/силы постоянного тока

- установить режим воспроизведения напряжения постоянного тока «Voltage» для каждого канала, используя настройки параметров каналов модуля согласно процедуре приведенной в п. 7.2;

- установить значение напряжения возбуждения 5,1 В (воспроизводимое напряжение 10,2 В) используя настройки параметров каналов модуля согласно процедуре, приведенной в п. 7.2.2;

- установить на мультиметре цифровом Fluke 8846А режим измерений напряжения постоянного тока;

- установить на магазине сопротивления P4831-M1 значение сопротивления нагрузки 350 Ом;

- провести измерения воспроизводимых значений напряжения постоянного тока канала воспроизведения напряжения постоянного тока между клеммами «EXCITATION(0)+» и «EXCITATION(0)-», в соответствии с разводкой выводов разъема каналов воспроизведения напряжения постоянного тока;

- повторить измерения для каналов 1-7, подключая их поочередно в соответствии с разводкой выводов разъема каналов воспроизведения напряжения постоянного тока;

- рассчитать приведенную погрешность воспроизведения напряжения постоянного тока для каждого канала по формуле (7), за нормирующее значение принять диапазон воспро-изводимых значений напряжения:

$$\delta = \frac{U_{\text{HOM}} - U_{\text{мультиметр}}}{10,2} \cdot 100\% \quad , \quad (7)$$

где U<sub>ном</sub> - значение напряжения постоянного тока, воспроизводимое модулем (B).

U<sub>мультиметр</sub> - значения напряжения постоянного тока, измеренное с помощью мультиметра (В).

- повторить измерения при значениях напряжения возбуждения каждого канала 2,5 В (воспроизведение напряжения 5 В) и 0,5 В (воспроизведение напряжения 1 В).

Результаты поверки считать положительными, если значения приведенной погрешности воспроизведения напряжения постоянного тока находятся в пределах ± 0,2 %.

В противном случае – модули признаются непригодными к применению.

7.4.5 Определение приведённой погрешности воспроизведения силы постоянного тока (тока возбуждения) проводить в следующей последовательности:

- установить режим воспроизведения напряжения постоянного тока «Current» для каждого канала, используя настройки параметров каналов модуля;

- установить воспроизводимое значение силы постоянного тока (тока возбуждения) каждого канала модуля равное 30 мА, используя настройки параметров каналов модуля;

- собрать схему, представленную на рисунке 6;

- установить на мультиметре цифровом Fluke 8846А режим измерений силы постоянного тока;

- установить на магазине сопротивления Р4831-М1 значение сопротивления 350 Ом;

- с помощью мультиметра цифрового Fluke 8846А провести измерения воспроизводимого значения силы постоянного тока между клеммами «EXCITATION(0)+» и «EXCITATION(0)-» каждого канала, в соответствии с разводкой выводов разъема каналов воспроизведения силы постоянного тока;

- повторить измерения для каналов 1-7, подключая их поочередно в соответствии с разводкой выводов разъема каналов воспроизведения силы постоянного тока (тока возбуждения);

- рассчитать приведенную погрешность воспроизведения силы постоянного тока (тока возбуждения) для каждого канала по формуле (8), за нормирующее значение принять диапазон воспроизводимых значений силы постоянного тока (тока возбуждения);

$$\gamma = \frac{I_{HOM} - I_{MYJDE MUMEMP}}{I_{HOPM}} \cdot 100\% \quad , \quad (8)$$

где 1<sub>ном</sub> - значение силы постоянного тока, воспроизводимое модулем (B);

I<sub>мультиметр</sub> - значения силы постоянного тока, измеренное с помощью мультиметра (В);

1<sub>норм</sub> – нормированное значение силы постоянного тока.

- повторить измерения при значениях силы постоянного тока (тока возбуждения) модуля 2 мА и 0,5 мА.

Результаты поверки считать положительными, если значения приведенной погрешности воспроизведения силы постоянного тока (тока возбуждения), при значениях сопротивления нагрузки 350 Ом, находятся в пределах ±0,2 %.

В противном случае – модули признаются непригодными к применению.

7.4.6 Определение приведённой погрешности воспроизведения силы постоянного тока (тока балансировки) проводить в следующей последовательности:

- установить воспроизводимое значение силы постоянного тока (тока балансировки) в разделе «Balance Applied» каждого канала модуля равное 100 мкА, используя настройки параметров каналов модуля;

- собрать схему, представленную на рисунке 6;

- установить на мультиметре цифровом Fluke 8846А режим измерений силы постоянного тока;

- установить на магазине сопротивления Р4831-М1 значение сопротивления 175 Ом;

- с помощью мультиметра цифрового Fluke 8846А провести измерения воспроизводимого значения силы постоянного тока между клеммами «ANALOG(0)+» и «GND» каждого канала, в соответствии с разводкой выводов разъема каналов воспроизведения силы постоянного тока (тока балансировки);

- повторить измерения для каналов 1-7, подключая их поочередно в соответствии с разводкой выводов разъема каналов воспроизведения силы постоянного тока (тока балансировки);

- рассчитать приведенную погрешность воспроизведения силы постоянного тока (тока балансировки) для каждого канала по формуле (8), за нормирующее значение принять диапазон воспроизводимых значений силы постоянного тока (тока балансировки);

- повторить измерения при значениях силы постоянного тока (тока балансировки) 0 и минус 100 мкА.

Результаты поверки считать положительными, если значения приведенной погрешности воспроизведения силы постоянного тока (тока балансировки), при значении сопротивления нагрузки 175 Ом, находятся в пределах ±0,3 %.

В противном случае - модули признаются непригодными к применению.

### 8 Оформление результатов поверки

8.1 Положительные результаты поверки оформить установленным порядком.

8.2 При поверке модуля результаты измерений и расчетов заносятся в протокол произвольной формы на бумажном носителе.

8.3 В случае отрицательных результатов поверки модуля к дальнейшему применению не допускается. На него выдается извещение об его непригодности к дальнейшей эксплуатации с указанием причин непригодности.

8.4 Информация, обязательная к занесению в протокол измерений: данные об атмосферном давлении, влажности и температуре воздуха в помещении в момент проведения измерений, дата и время проведения измерений.

Инженер НИО-6 ФГУП «ВНИИФТРИ»

Н.М. Юстус

Jeany -